**Residential New Construction Program** 

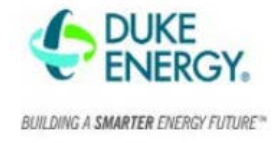

To create a new equipment-only application in Ekotrope:

- 1. Login to Ekotrope.
- 2. Select New Project and enter all mandatory fields. Select OK.
- 3. Click on the Project Info button next to the image of the house.

| Upload<br>your Photo   | Equipment only test_11 06<br>Last changed on <u>Nov 6, 2020</u><br>100 main st<br>Holly Springs, NC 27540<br>Wate Courte Climate Zone: 4<br>Project Info Project Photos<br>Registry ID-Unregistered |
|------------------------|----------------------------------------------------------------------------------------------------|
| Site Photo Other Files |                                                                                                    |

4. In the Site Info tab, enter all the information you can including Address, Builder, Model, Community, Lot, etc.

| Site Info Rating Info  | Utility Rates ICF                |  |
|------------------------|----------------------------------|--|
| Project Name*          | Equipment only example_11 06     |  |
| Address                | 100 main st                      |  |
| City                   | Holly Springs                    |  |
| State                  | NC (North Carolina)              |  |
| Zip Code               | 27540                            |  |
| Zip (Weather)*         | 27540                            |  |
| Weather Station        | RALEIGH DURHAM INTERNATIONAL, NC |  |
| County                 |                                  |  |
| Builder                | Test                             |  |
| Model                  | Test_Model                       |  |
| Community              | Test_Community                   |  |
| Lot/Unit Number        | 1                                |  |
| Construction Year      | 2020                             |  |
| Affordable Development | <b>2</b>                         |  |
|                        | X Cancel Save                    |  |

5. Slect the Rating Info tab and enter the Permit Date.

| Site Info Rating Info   | Utility Rates ICF         |   |
|-------------------------|---------------------------|---|
| Version                 | 3.2.3                     | ~ |
| Permit Info/Number      |                           |   |
| Permit Date             | Wednesday January 1, 2020 |   |
| Rating Date             | 0                         |   |
| Rating Type             | Confirmed                 | ~ |
| Rater of Record         | Duke Test                 | ~ |
| Other Raters/Inspectors |                           |   |
| Add user 🗸              |                           |   |

X Cancel Save

6. Select the ICF tab and enter all relevant information.

## How to Submit Equipment-only Applications in Ekotrope

**Residential New Construction Program** 

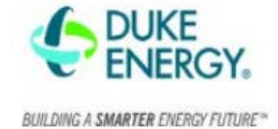

| Site Info Rating Info Utility                                                                                                    | Rates ICF                 |  |  |
|----------------------------------------------------------------------------------------------------|---------------------------|--|--|
| Submission Status                                                                                                    | Final Submission          |  |  |
| Enrolled Builder                                                                                                    | Test 🗸 🗸                  |  |  |
| Expected Start Date                                                                                                    | Wednesday January 1, 2020 |  |  |
| Rough Inspection Date 🛛 🔞                                                                                                    | Wednesday April 1, 2020   |  |  |
| Expected Completion Date                                                                                                    | Sunday November 1, 2020   |  |  |
| Premise Number                                                                                                    | 0000000                   |  |  |
| Incentive Path                                                                                                    | Equipment-Only 🗸          |  |  |
| Central Air Conditioner                                                                                                    |                           |  |  |
| SEER 14+ with ECM and QI                                                                                                    |                           |  |  |
| SEER 15+                                                                                                    |                           |  |  |
| Heat Pump                                                                                                    |                           |  |  |
| SEER 14+ with ECM and QI                                                                                                    |                           |  |  |
| SEER 15+ 2                                                                                                    |                           |  |  |
| Heat Pump Water Heater                                                                                                    |                           |  |  |
| OI for SEER 15+ Heat Pump or Central OC                                                                                                    |                           |  |  |
| * Projects submitted to Duke Equipment-Only incentive path<br>must include attached AHRI certificates for each qualifying<br>equipment. Files can be attached to a project from the "Other<br>Files" tab on the Project view (right next to the site photo). |                           |  |  |

🗙 Cancel

Submission Status: Select Final Submission if you are ready to submit the home for payment. Once this is selected and submitted to the RNC Program, you can longer make edits without the help of a Program manager.

Rough Inspection Date: If there was no rater rough inspection, enter the approximate drywall date.

Incentive Path: Equipment-Only

\*Once you make this selection the below dropdown will appear.

Indicate the number of incentives in the corresponding box for the home.

Example: If a home has 2 - 15 SEER Heat Pumps installed, you will write 2 next to 15 SEER+, as the example shows.

Once all information is entered, select Save.

7. On the main application in Ekotrope (under the image of a house) select Other Files.

Save

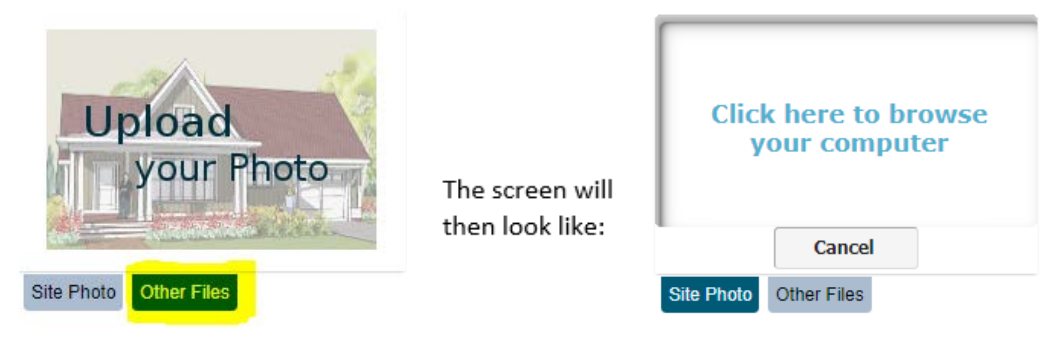

Upload a copy of the invoice, AHRI certificate and QI verification as relevent for the home.
Please note you will need to upload one file, select upload again, and upload the second file.
Once completed, the screen should look like the below.

| X   Invoice 100 main st.pdf   ↓     X   AHRI 100 main st.pdf   ↓ |  | Equipment only example_11 06<br>Built by Test Last changed on <u>Nov 6, 2020</u><br>100 main st<br>Holly Springs, NC 27540<br>Wake County, Climate Zone: 4<br>Project Info Project Photos<br>Desicible ID Management |
|------------------------------------------------------------------|--|----------------------------------------------------------------------------------------------------|
| Upload                                                           |  | Registry ID: Unregistered                                                                                                    |
| Site Photo Other Files                                           |  |                                                                                                    |

## How to Submit Equipment-only Applications in Ekotrope

**Residential New Construction Program** 

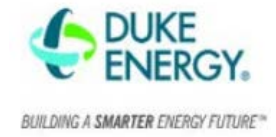

9. Once you have entered all information and uploaded all necessary documentation, select Submit Project, Duke HERO Program.

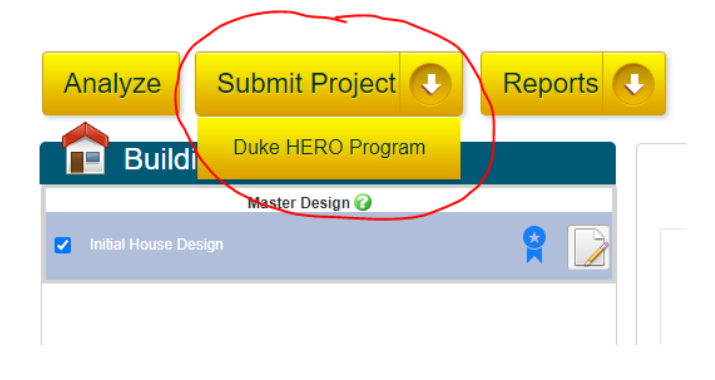

- 10. If there are any errors a screen will pop up to notify you.
  - a. Errors with a red exclamation point even will not allow the project to be submitted.
  - b. Errors with a yellow exclamation point are warnings but will not prevent you from submitting.

Still have questions? Reach out to the Duke Energy RNC Team at <u>DERNC@icfprogram.com</u>.